# Podmínky a pravidla rezervačního systému

Cílem našeho on-line rezervačního systému je zjednodušit rezervace lekcí všem, kteří chtějí využívat naše služby.

Díky rezervačnímu systému si můžete nabízené aktivity sami rezervovat nebo rušit. Účast na vybraných lekcích je možná i bez rezervace, ale neručíme Vám za zajištění místa.

**Upozornění - bez registrace není možné využívat služeb rezervačního systému.** Rezervační systém je založen jako kreditní, což znamená, že každý klient, který bude chtít využívat nabízených aktivit, si musí v předstihu rezervace zajistit jeho dostatečnou výši. Bez dostatečného kreditu Vám systém neumožní provést rezervaci. O veškerém dění na Vámi založeném účtu budete vždy obratem informování na registrovaný email. O některých službách budete informováni formou SMS na registrovaný mobilní telefon.

**Upozornění -** rezervační systém slouží pouze k rezervaci aktivit konaných v tělocvičně našeho centra a které jsou uvedeny v kalendářním rozpisu. Na ostatní nabízené služby, které Vám budou postupně v ponuce– fyzioterapie, masáže, regenerační a rekondiční služby je

nutné se rezervovat na tel. +420 733 332 190

### Podmínky registrace

Před provedením registrace si přečtěte podmínky rezervace a provozní řád regeneračně sportovního centra Sky Gym Zlín. Registrací do rezervačního systému potvrzujete seznámení se s provozním řádem, souhlasíte s dodržováním provozního řádu provozovny.

Registraci může provést každý, kdo chce využívat služby provozovny.

Při porušení pravidel dle provozního řádu si vyhrazujeme právo Vámi založenou registraci zrušit.

### Postup registrace

Základní registraci provedete na stránkách rezervačního systému.

Po otevření stránky z přijatého odkazu, klikni na políčko "Registrovat". Po vyplnění políček (s označením \* jsou povinná) a následném uložení Vám bude na uvedenou emailovou adresu zaslán potvrzovací email. Je třeba se přihlásit na svůj email a obratem email potvrdit kliknutím na přijatý odkaz. Tímto je registrace ukončena.

# Podmínky rezervace

Rezervaci může provést pouze registrovaný klient Na jednu registraci lze rezervovat dvě místa, je možnost i rezervování více mist po dohode s obsluhou. Rezervaci je možné provést nejpozději do 60 min. před zahájením aktivity.

Ve výjimečných případech, kdy opravdu nemáte možnost provést rezervaci On-line, je možné o rezervaci požádat formou SMS správce systému na tel.: +420 733 332 190 Tímto však neručíme za včasné vyřízení Vaší žádosti, ale uděláme pro Vás maximum.

### Postup rezervace

- přihlaste se do rezervačního systému
- v kalendáři máme tři Tělocvičny " a v každém si vyber sportovní či zdravotní aktivitu
- nastav kurzor myši na vybranou aktivitu NENÍ TŘEBA KLIKAT, po zobrazení pole "ZÁVAZNĚ REZERVOVAT" klikni na "ZÁVAZNĚ REZERVOVAT".
- zobrazí se okno **Nastavení čerpání** s dotazem, z čeho se má rezervace strhnout. Je zde pouze jedna varianta, tedy klinkni na **Z kreditu (xxx,- Kč).**
- okamžitě budete informováni (v horní části stránky se zobrazí krátkodobě informační pole) rezervace proběhla v pořádku či rezervace se nezdařila + důvod nezdaru
- v okně Vámi zvolené aktivity v kalendáři se po úspěšné rezervaci zobrazí písmeno "R", současně je Vám odeslána zpráva na emailovou adresu s informacemi o provedené rezervaci

- v mimořádných případech lze rezervaci provést po dohodě na recepci (provoz recepce je v našem centru bez trvalé obsluhy)
- pokud nebude v době přihlášení dostatečný počet nahlášených klientů (min. 2-3 klienti), v rezervačním okně bude svítit červený nápis *Lekce není ještě otevřená. Chybí rezervací: x* V poli kalendáře je toto zobrazené jako žlutý trojúhelník s černým vykřičníkem.

# Podmínkou pro rezervaci je dostatečný kredit na zákaznickém účtu!! <u>Podmínky zrušení rezervace</u>

Rezervaci může zrušit pouze registrovaný klient, který danou rezervaci uskutečnil. Ve výjimečných případech, kdy opravdu nemáte možnost zrušit rezervaci On-line, je možné o zrušení požádat formou SMS správce systému na tel. +420 733 332 190. Tímto však neručíme za včasné vyřízení Vaší žádosti, ale uděláme pro Vás maximum.

# Postup zrušení rezervace

- přihlaste se do rezervačního systému
- nastav kurzor myši na aktivitu v kalendáři Tělocvična, na kterou jste přihlášení -NENÍ TŘEBA KLIKAT, po zobrazení pole "ZRUŠIT REZERVACI" klikni na " ZRUŠIT REZERVACI ".
- okamžitě budete informováni (v horní části stránky se zobrazí krátkodobě informační pole) zrušení rezervace proběhlo v pořádku, nebo zrušení rezervace proběhlo v pořádku PENALIZACE toto se zobrazí v případě, že zrušení provedete až po nastaveném intervalu pro bezplatné zrušení. Penalizace znamená stržení kreditu viz podmínky pro penalizaci
- v okně Vámi zvolené aktivity v kalendáři po úspěšném zrušení rezervace zmizí písmeno "R", současně je Vám odeslána zpráva na emailovou adresu s informacemi o provedeném zrušení rezervace
- při včasném zrušení rezervace se Vám odečtený kredit automaticky vrací zpět
- ke zrušení lekce dojde automaticky v případě, že není splněna podmínka nastavenéno minimálního počtu přihlášených klientů (min.počet je vždy uveden v detailu aktivity v kalendářním rozpisu). Kredit je automaticky přiřazen zpět na Váš účet. Systém provádí kontrolu 120 min před časem zahájení aktivity. O zrušení lekce Vám bude zaslána SMS zdarma.
- •

# Podmínky pro penalizaci

# <u>K penalizaci (k nevrácení kreditu) dojde ve chvíli, kdy svou rezervaci zrušíte po</u> <u>časovém limitu, tzn. později než 8h před začátkem konané aktivity.</u>

Toto pravidlo platí i pro náhradníky, kteří byli v časovém intervalu automaticky přesunuti na uvolněné místo a poté provedou zrušení rezervace po časovém limitu 8h.

# <u>Podmínky náhradníka</u>

Do pozice náhradníka se lze přihlásit nejpozději 2h před zahájením vybrané aktivity. Po tomto časovém limitu se nelze přihlásit jako náhradník, ani nedojde k automatickému přesunutí na uvolněné místo aktivního klienta. Pokud nastane stav, kdy se po časovém intervalu uvolní místo a Vy se budete chtít aktivně účastnit vybrané aktivity, je nutné požádat správce systému na tel. +420 **733 332 190.** 

Pokud se uvolní místo na vybrané aktivitě před časovým limitem 1h, systém Vás automaticky přesune z náhradníka do aktivního klienta a je Vám automaticky stržen kredit.

**O přesunu budete obratem informováni formou SMS na tel. uvedený v registraci!** Poplatek za odeslání informační SMS hradí Sky Gym. Odhlášení z pozice náhradníka je zcela bez penalizace.

# Podmínky kreditního systému a postup dobití kreditu

Kredit se dobíjí na recepci našeho centra. Protože je naše recepce bez trvalé obsluhy, prosíme o dobíjení vždy před ukončení aktivity, které jse právě účastníte.

Kreditní systém Vás vždy za dobití od určité částky odmění bonusem až 20 v% kreditu z dobíjené částky navíc. Minimální částka pro dobití kreditu je 80,- Kč. Minimální částka pro získání bonusu je 500,-Kč.

Platnost kreditu od dobití je 6 měsíců. Minimální částka pro prodloužení platnosti kreditu je 500,- Kč. Po dobití je Vám automaticky prodloužena doba platnosti na 7 měsíců. Při podkročení kreditu pod 150,- Kč Vám bude zaslán informační email.

| Bonusovy program kreditnino systemu                    |                     |
|--------------------------------------------------------|---------------------|
| Vklad                                                  | Navýšení            |
| Do 499,- Kč                                            | Vklad navýšen o 0%  |
| 499,- až 999,- Kč                                      | Vklad navýšen o 5%  |
| 1000,- až 1999,- Kč                                    | Vklad navýšen o 10% |
| 2000,- až 2999,- Kč                                    | Vklad navýšen o 15% |
| 3000,- až 4999,- Kč<br>od 1.6.2015 platí 3000,- a více | Vklad navýšen o 20% |
|                                                        |                     |

J:4---(h 1.

V našem centru nepřijímáme platební karty ani šeky či stravenky.